## Connect the 7847i to a VISTA 128 panel

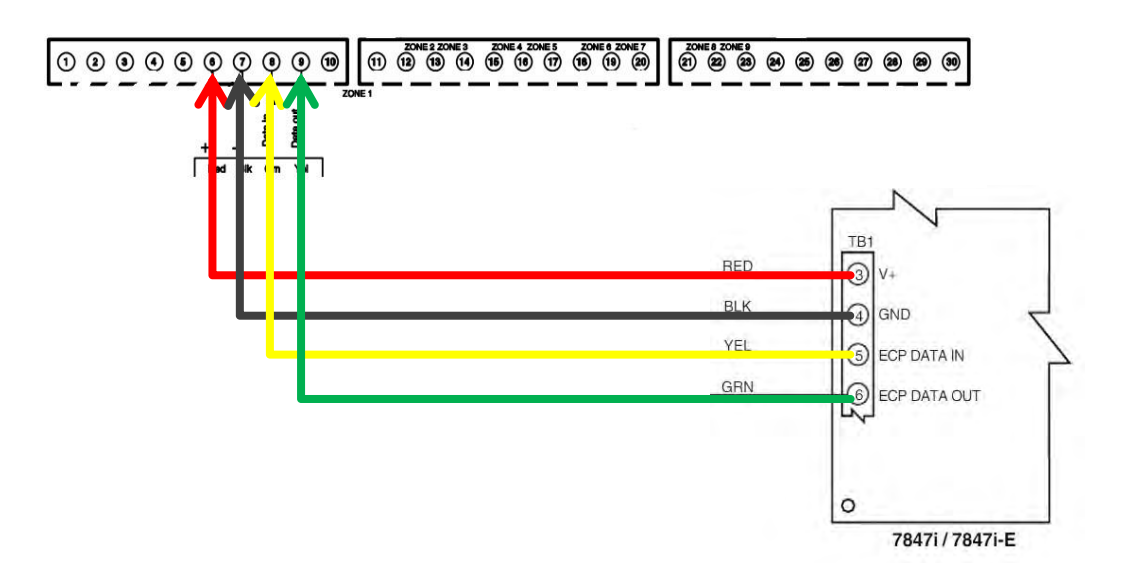

Connects to the 7847i module as if it was a keypad:

- The red cable to the 6 connector on the panel and the 3 in the module.
- The black cable to the 7 connector of the panel and 4 in the module.
- The yellow cable to the 8 connector of the panel and 5 in the module.
- The green cable to the 9 connector of the panel and 6 in the module.

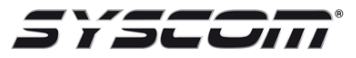

## Image to illustrate connection

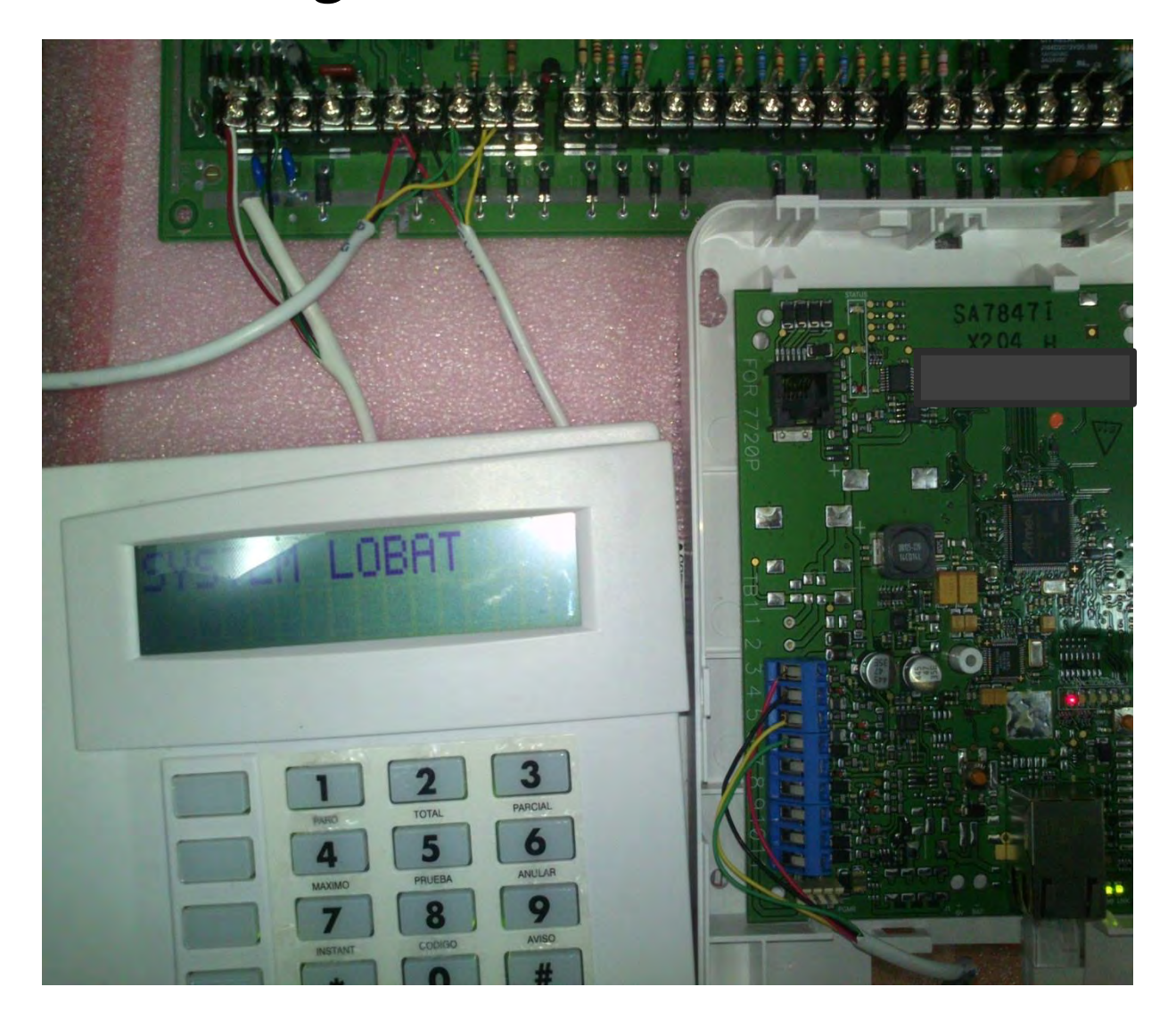

## Programming VISTA 128BPT, FBP, FBPT, BP to register in Total Connect with the 7847i module

First make sure the the 7847i module is connected to the network and the panel.

| 1 We go to the programming of the panel with the code installer + 8000 (the factory is 4140) and shows us the following screen.         | Program Mode<br>* Fill # View-60                                                      |
|----------------------------------------------------------------------------------------------------|---------------------------------------------------------------------------------------|
| <ul> <li>2 Press * 32 and enter the account number.</li> <li>Example 1132, in the programming we enter 01</li> <li>01 03 02.</li> </ul> |                                                                                       |
| 3 Nos posicionamos en *56 e ingresamos 15, (el<br>cual nos da 15 segundos en la señal dinámica<br>antes de enviar al segundo destino).  | Delay -50<br>Delay -50<br>-50<br>-50<br>-50<br>-50<br>-50<br>-50<br>-50<br>-50<br>-50 |
| 4 * 57 we press 1, (which gives us the priority in the dynamic signal to the LRR).                                                      | Priority -57                                                                          |
| 5 * 58 press 6 times the 1, (which has 6 squares<br>these correspond to the alarms that will send<br>us), press * * (2 times).          | RR CSH1<br>Critesory En59                                                             |

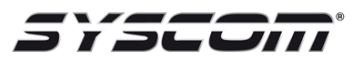

| 6 * 93 press 5 times the "o" or until you give us the                                                                                                    | DEUTCE PROG. 7                                                              |
|----------------------------------------------------------------------------------------------------|-----------------------------------------------------------------------------|
| "device prog" option and press "1".                                                                                                    | I=ves 0=N0 7                                                                |
| 7 Device address 02 + *, we put it type 01 "alpha<br>keypad", 1 in "console part", 00 in "sound<br>option", 1 in "keypad glbl", 0 in "Auto-Stay Arm",<br>1 in "AUI". | DEUTCE ADDRESS<br>B1-30, 08=0UTT R<br><br><br><br><br><br><br><br><br><br>- |
| 8 Device address 03 + *, type 06 "LR radio", 0 in                                                                                                    | B3 DEUTCE TYPE                                                              |
| "radio prog", 1 in "awaiting LRR", press *.                                                                                                    | R RADIO MODULAR                                                             |
| 9 Device address 25 + *, type 12 "RIS (Remote<br>Interactive Service)".                                                                                              | ES DEUICE TYPE                                                              |

Note:

If LRR reports to a second account, it must be configured in \* 59, (see configuration \* 58).